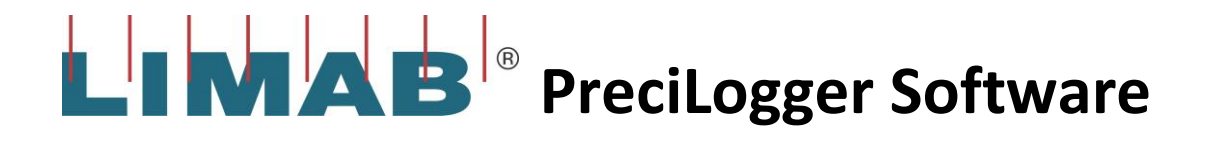

# Non Contact Thickness or Width Software

# Manual

# Table of Contents

| Laser safety                                    | 4   |
|-------------------------------------------------|-----|
| Introduction                                    | 5   |
| PreciLogger – Principle features                | 5   |
| Installing the software                         | 6   |
| Default installation directory                  | 6   |
| Default location for data files                 | 6   |
| Output module drivers (USB-4761)                | 6   |
| CAN-Bus Drivers (USBcan II)                     | 6   |
| USB Dongle (DK3 usb DESKey)                     | 6   |
| On the installation disk                        | 6   |
| System Overview                                 | 7   |
| ,<br>Computer                                   | 7   |
| Laser sensors (PreciCura SR or PreciCura LR)    | 7   |
| I/O Module USB-4761 (optional)                  | 7   |
| Length counter Proc-M8-24 (optional)            | 7   |
| Remote Large LED display LED-100-6-S (optional) | 7   |
| CAN-Bus – USB Converter USBcan II (optional)    | 7   |
| Demonstration Mode                              | 8   |
| Demonstration Mode - Operation                  | 9   |
| Software Operation                              | .10 |
| Operator Screen Indicators                      | 11  |
| Start/Stop button and indicator                 | 11  |
| Dimension (mm)                                  | .11 |
| Deviation (mm)                                  | 11  |
| Length (M)                                      | 11  |
| Alarm and Pre-Alarm Indicators                  | 11  |
| File Menu                                       | 12  |
| View/Print summary report                       | .12 |
| Statistics                                      | 13  |
| Number of samples                               | 13  |
| Minimum (mm)                                    | 13  |
| Maximum (mm)                                    | 13  |
| Mean (mm)                                       | 13  |
| Standard Deviation                              | 13  |
| Range (mm)                                      | 13  |
| Ср                                              | 13  |
| Cpk                                             | 14  |
| Percentage above                                | 14  |
| Percentage below                                | 14  |
| Config Menu                                     | 15  |
| Configuration menu – Hardware                   | 15  |
| Configure Communications                        | 15  |
| Configure Sensor                                | 15  |
| Configure Filtering                             | 16  |
| Operating Mode                                  | 16  |
| Calibration duration                            | 16  |

| Configuration menu – Graphs17                                           |
|-------------------------------------------------------------------------|
| Vertical Scale17                                                        |
| Horizontal Scale                                                        |
| Graph Mode18                                                            |
| Configuration menu – General                                            |
| Report Header19                                                         |
| CSV Summary Report Location19                                           |
| Enable Data Logging19                                                   |
| Remote Display Serial Port: - (Default = Not Used, Range Com 1 – Com 4) |
| Raw data format and location                                            |
| Raw Data Example file20                                                 |
| Results summary data and location20                                     |
| Results Example file:                                                   |
| Calibration21                                                           |
| Setting the password                                                    |
| Product Library                                                         |
| Selecting a new product from the library23                              |
| Adding a Part to the product Library24                                  |
| Part details24                                                          |
| Adding or deleting users                                                |
| Help                                                                    |
| Show help                                                               |
| About                                                                   |
| Contacting LIMAB27                                                      |
| Appendix A                                                              |
| Configuration of PreciCura sensors                                      |
| PreciCura sensors configuration table29                                 |
| I/O Module USB-4761                                                     |
| USB-4761 I/O module pin assignments                                     |
| Inputs                                                                  |
| Remote Start/Stop                                                       |
| Length Input                                                            |
| Connecting the length counter Prox-M8-24                                |
| PreciLogger wiring schematic using serial RS232                         |
| PreciLogger wiring schematic using CAN-Bus                              |
| Wiring Diagram                                                          |

# Laser safety

The standard PreciCura sensors are an instrument that conforms to Laser class 2, according to IEC 825-1. PreciCura has an in-built laser with very low power. The light is visible in the red spectrum. Normally the blink reflex of the eye prevents the light from hitting the retina. Laser light can damage the eye. Avoid staring in to the laser beam.

The Norm IEC 825-1 is an International Standard, describing handling and demands of laser product. We reference to the latest version IEC 825-1:1993/A2:2001. This paper is identical with the European Standard EN 60825-1/A2. Every manufacturer of laser products is obligated to classify according to this standard.

**Class 2:** Lasers emitting visible radiation in the wavelength range from 400nm to 700nm. Eye protection is normally afforded by aversion responses including the blink reflex.

Please consult the LIMAB PreciCura manual for full safety guide lines.

# Introduction

The PreciLogger software is designed to be used with LIMAB PreciCura range of non contact laser sensors. The software is used for monitoring the width or thickness of continuously moving product in a production environment and providing an operator with a clear display of the measured dimensions. In addition the software will provide statistics, record the measurements to hard disk provide alarm outputs if tolerances are exceeded.

#### **PreciLogger – Principle features**

- Large numeric display of width or thickness
- Numeric display of deviation from nominal
- Graph showing dimension trend
- On screen indicators showing out of tolerance and pre-alarms warnings
- Length display (if encoder is used)
- Product library
- Printed statistical summary report
- Logging of measurements to hard disk
- Alarm and pre-alarm outputs
- Input for remote start/stop of measurements

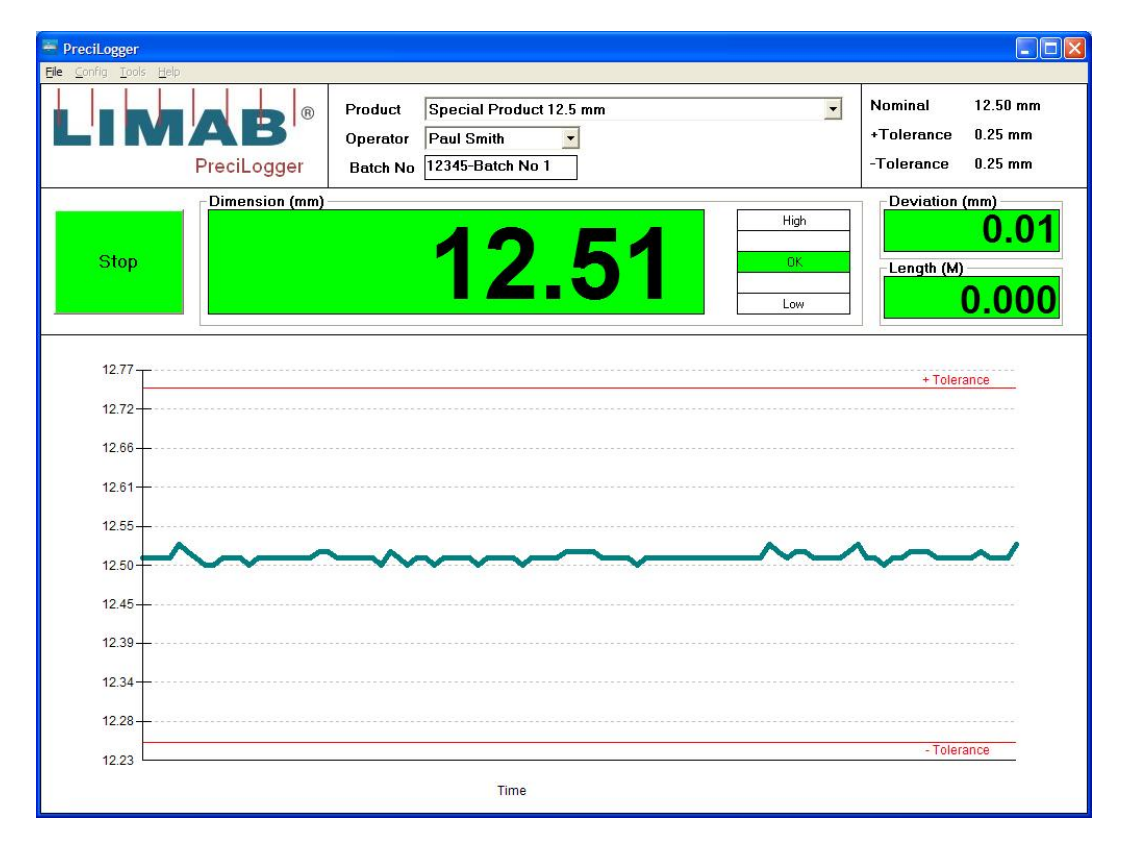

#### PreciLogger – main operator screen

# Installing the software

The software is designed to work with a PC running Windows XP operating system. Close all other running programs before starting the installation. Insert the CD into the PC CD drive open the folder called PreciLogger (V1.X.X) and click the SETUP.EXE icon and follow the on screen instructions.

#### **Default installation directory**

C:\Program Files\LIMAB\Limab PreciLogger\

#### Default location for data files

C:\Program Files\LIMAB\Limab PreciLogger\results

#### Output module drivers (USB-4761)

If you are using the USB 8 channel relay input/output module drivers will need to be installed. These are supplied on the installation CD in the folder I/O driver. Click the SETUP.EXE icon and follow the on screen instructions.

#### CAN-Bus Drivers (USBcan II)

If you are using the CAN-Bus connection from the PreciCura sensors you will need to install the CAN-Bus drivers. These are supplied on the installation CD in the folder CAN-Bus Driver. Click the SETUP.EXE icon and follow the on screen instructions.

#### USB Dongle (DK3 usb DESKey)

PreciLogger software requires a USB Dongle to operate. Upon inserting the dongle into the USB port Windows should recognise the device and will automatically install the drivers. If Windows does not recognise the device these can be installed manually using. These are also provided on the Installation CD in a folder called Dongle driver.

#### On the installation disk

- LIMAB PreciLogger application
- LIMAB PreciCura SET
- Acrobat reader
- PreciLogger manual
- PreciCura manual
- Kvaser CAN-Bus driver
- USB-4761 I/O module drivers

# System Overview

#### Computer

The computer will be provided with PreciLogger will have Windows XP Pro operating system. The PreciLogger software and any optional I/O interfaces will be pre-installed and ready to use. The computer receives the measurements from the laser sensors via com 1 serial RS232 port or via an optional CAN-Bus to USB converter connected to the PC.

#### Laser sensors (PreciCura SR or PreciCura LR)

For measuring thickness or width two PreciCura laser sensors are used one either side of the material being measured. The connection between the two lasers is CAN-Bus. The master gauge will synchronise the sampling of the two lasers and calculate the thickness (or width). The calculated value is sent to the PC via a serial RS232 connection or via an optional CAN-Bus interface.

#### I/O Module USB-4761 (optional)

When specified a USB I/O module will be supplied and the drivers will be pre-installed. A USB connection cable of length 1.7m will also be supplied. This module provides 5 relay outputs and 2 inputs lines with the connection made by screw terminals mounted on the module. These outputs are used to switch external devices for pre-alarms and alarms conditions. There are also two inputs, one is for starting and stopping the logging of data, the other is for a length encoder input. Details of the connections are shown in the appendix of the manual.

#### Length counter Proc-M8-24 (optional)

When specified, an encoder will be supplied with the system. This is provided so that the product length information can be also displayed and logged. This is connected to the inputs IDI1A & IDI1B on the USB-4761 I/O module.

#### Remote Large LED display LED-100-6-S (optional)

When specified a large remote LED display can be connected to the system. This connects to the PC via com 2, a second RS232 serial on the PC. If more than one remote display is used the displays are connected to the PC via a RS485 connection.

#### CAN-Bus – USB Converter USBcan II (optional)

When specified a CAN-Bus to USB converter will be supplied and the drivers pre-installed by LIMAB prior to delivery. The converter card has two 9 pin D connectors, channel 0 & 1. The lasers are connected to channel 0.

## **Demonstration Mode**

PreciLogger software can be used in demonstration mode without any hardware connected. Before the software can be used in demonstration mode it will need to be enabled in the configuration menu.

#### - Config menu

- Configuration
  - Hardware tab

- Tick Simulation Mode

| Sconfiguration                                                  |                                                                                                    |
|-----------------------------------------------------------------|----------------------------------------------------------------------------------------------------|
| Hardware Graph                                                  | s General                                                                                                    |
| Communications<br>CAN Bus<br>Serial COM 1                       | Filtering<br>Numeric Display Rate (Secs): 0.10<br>Alarm Output Rate (Secs): 0.10<br>Graph Update Rate (Secs): 0.10  |
| Sensor<br>PreciCura SR<br>PreciCura MR<br>Sensor Rate (mS): 100 | Operating Mode<br>Manual (Initiated by user)<br>Up Simulation Mode<br>Calibration<br>Calibration Duration (Secs): 5 |
| 0                                                               | K Cancel                                                                                                    |

#### **Demonstration Mode - Operation**

Select 'Simulation Part' and press the 'Start' button to start

| onfia Tools Help |                   |                                 |                      |                   |                                                              |
|------------------|-------------------|---------------------------------|----------------------|-------------------|--------------------------------------------------------------|
|                  | AB<br>PreciLogger | Product<br>Operator<br>Batch No | Simulated Part Admin | <u>•</u>          | Nominal 10.00 mm<br>+Tolerance 0.50 mm<br>-Tolerance 0.50 mm |
| Start            | Dimension (mm)    |                                 | <b>9.9</b> ′         | High<br>OK<br>Low | Deviation (mm)<br>-0.0<br>Length (M)<br>0.00                 |
| 10.55            |                   |                                 |                      |                   | + Tolerance                                                  |
| 10.33            |                   |                                 |                      |                   |                                                              |
| 10.22            |                   |                                 |                      |                   |                                                              |
| 10.11            |                   |                                 |                      |                   |                                                              |
| 10.00            |                   |                                 |                      |                   |                                                              |
| 9.89             |                   |                                 |                      |                   |                                                              |
| 9.78             |                   |                                 |                      |                   |                                                              |
| 9.67             |                   |                                 |                      |                   |                                                              |
| 9.56             |                   |                                 |                      |                   |                                                              |
|                  |                   |                                 |                      |                   | - Tolerance                                                  |

When the button turns green and the graph be activated and will display the demo data file.

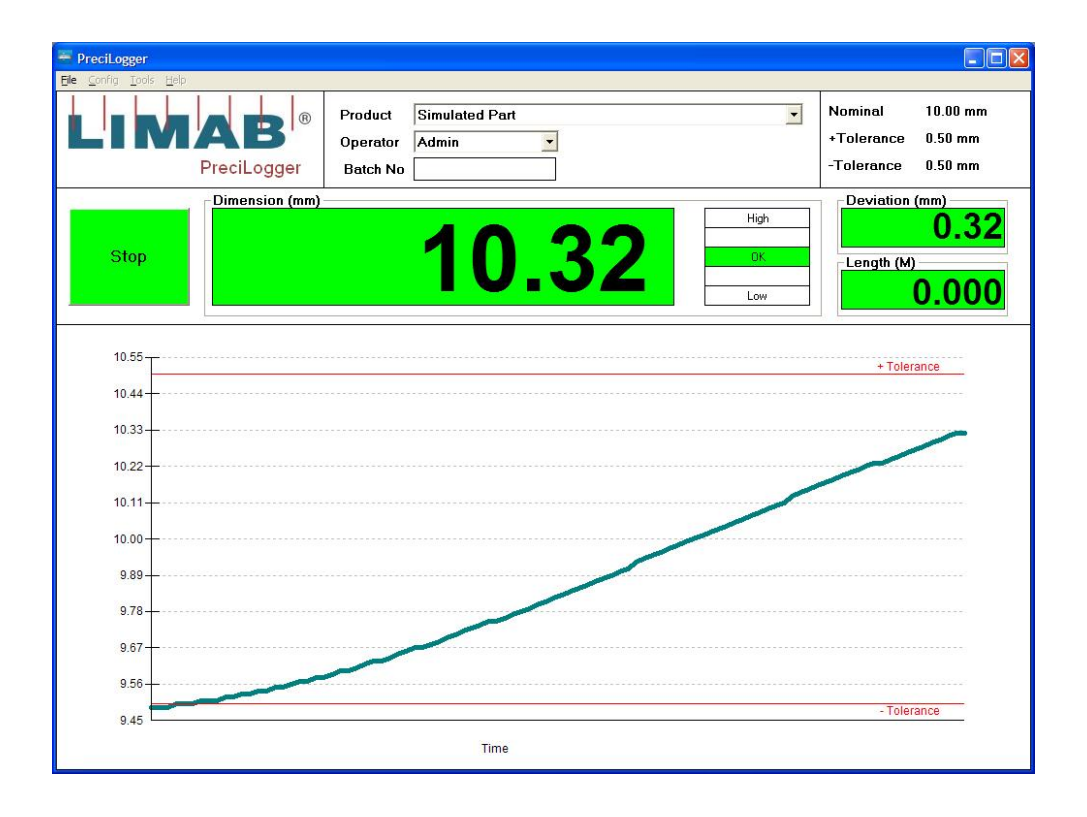

# Software Operation

Using the product library, tolerance alarms, statistics and data logging

 Select Product from pull down menu The nominal and tolerances of the selected product will now be shown in the top right corner

Note: The Products will need to be defined in the product library first

- 2) Press the red 'Start' button to start
  - The button will now turn green and the system will be fully operational activating the following; Graph Active
  - Tolerance indicators active
  - Relay outputs active
  - Statistics active
  - Data logging active
- 3) If you require the data to be logged against an operator name and a batch these will need to be entered in the fields provided.
- Press the green 'Stop' button to stop The button will now turn red and the system will stop recording
  - Graph not active
  - Tolerance indicators not active
  - Relay outputs not active
  - The statistics will be stopped and saved
  - Data logging will be stopped and saved
- 5) To view statistics
  - File
- View/Print Summary Report

#### Note – Starting and stopping using external signal

Instead of using the on screen button to start and stop the measurement this can be done by an external signal connected to ID10A & ID10B see page 30 for connection details.

# **Operator Screen Indicators**

#### Start/Stop button and indicator

When the system is not running the button displays 'Start' and is red in colour. Upon clicking the button it will change colour to green and display 'stop' the system will be fully operational.

#### Dimension (mm)

Displays the thickness or width in mm. The background colour will be green, yellow or red to indicate the tolerance status OK, warning or out of tolerance.

#### **Deviation (mm)**

Displays the deviation from nominal in mm. The background colour will be green, yellow or red to indicate the tolerance status OK, warning or out of tolerance.

#### Length (M)

Displays the accumulated length from when the start/stop button was used to start and stop the measurement. This function is only operational when a length encoder is installed.

#### **Alarm and Pre-Alarm Indicators**

| Indicator | Colour | Meaning                                              |
|-----------|--------|------------------------------------------------------|
| High      | Red    | Measurement has exceeded the upper alarm limit       |
|           | Yellow | Measurement has exceeded the upper pre-alarm limit   |
| ОК        | Green  | Measurement values within alarm and pre-alarm limits |
|           | Yellow | Measurement has exceeded the lower pre-alarm limit   |
| Low       | Red    | Measurement has exceeded the lower alarm limit       |

# File Menu

#### View/Print summary report

A statistical summary report can be displayed on screen. This report will be generated automatically after stopping the measuring sequence. The maximum number of measurement samples that can be logged in one file is 500,000. If the maximum number is exceeded the software will automatically save the file and start a new file.

To view summary report

- File

- View/Print Summary Report

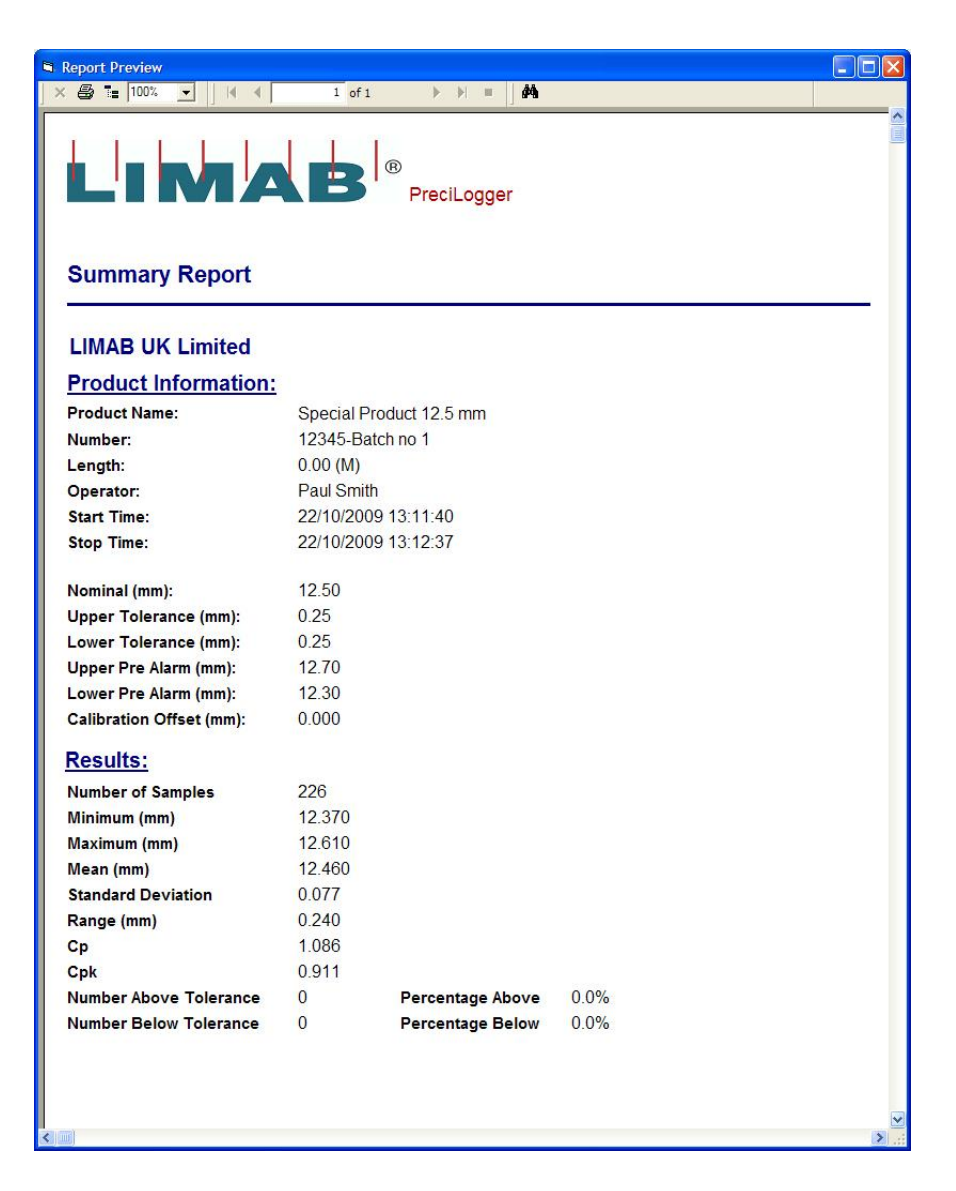

#### **PreciLogger Summary Report**

# Statistics

#### Number of samples

This is a count of all the data samples collected from when the start/stop button is pressed at the start to when the stop/start button is collected at the end of the batch.

#### Minimum (mm)

This is the minimum value of all the data samples collected from when the start/stop button is pressed at the start to when the stop/start button is collected at the end of the batch.

#### Maximum (mm)

This is the minimum value of all the data samples collected from when the start/stop button is pressed at the start to when the stop/start button is collected at the end of the batch.

#### Mean (mm)

This is the mean (average) value of all the data samples collected from when the start/stop button is pressed at the start to when the stop/start button is collected at the end of the batch.

#### **Standard Deviation**

This is the standard deviation (1 sigma) of all the data samples collected from when the start/stop button is pressed at the start to when the stop/start button is collected at the end of the batch.

#### Range (mm)

This is the difference between the maximum value and the minimum value in the data set

#### Ср

This index shows how tightly spread the data is compared with total tolerance limits. As a rule of thumb a value of 1 or greater indicated that the total range of the data is the same as the difference between the upper and lower tolerance limit. The Cp index is calculated for of all the data samples collected from when the start/stop button is pressed at the start to when the stop/start button is collected at the end of the batch. Based on the following formula:

$$C_p = \frac{(USL - LSL)}{6\hat{\sigma}_r}$$

Where USL = Upper Tolerance limit and LSL = Lower Tolerance Limit

#### Cpk

This index is used to show how the data is centred relative to the nominal. As a rule of thumb a value of 1 indicated that the distribution is evenly centred around the nominal. The Cpk index will lower the more off centre the distribution is. The Cp index is calculated for of all the data samples collected from when the start/stop button is pressed at the start to when the stop/start button is collected at the end of the batch. Based on the following formula:

MIN[ (USL - X-Bar)/(3\*sigma), (X-Bar - LSL)/(3\*sigma) ] When X-Bar (or X-Bar lies between the spec limits)

$$C_{pk} = \frac{Z_{min}}{3}$$

#### Where

$$Z_{min} = smaller of Z_{upper}, Z_{lower}$$

$$Z_{upper} = \frac{\left(USL - \overline{X}\right)}{\hat{\sigma}_r}$$

$$Z_{lower} = \frac{\left(\overline{X} - LSL\right)}{\hat{\sigma}_r}$$

Where USL = Upper Tolerance limit and LSL = Lower Tolerance Limit

#### Percentage above

This is the percentage of measurement collected that are above the upper tolerance limit of the data set.

#### Percentage below

This is the percentage of measurement collected that are below the minimum tolerance limit of the data set.

# **Config Menu**

#### **Configuration menu – Hardware**

| Sconfiguration                            |                                                                                                    |
|-------------------------------------------|----------------------------------------------------------------------------------------------------|
| Hardware Graphs                           | General                                                                                                    |
| Communications<br>CAN Bus<br>Serial COM 1 | Filtering<br>Numeric Display Rate (Secs): 0.50<br>Alarm Output Rate (Secs): 0.50<br>Graph Update Rate (Secs): 0.50 |
| Sensor<br>PreciCura SR<br>PreciCura MR    | Operating Mode<br>Manual (Initiated by user)<br>Automatic (Initiated by Ext. Input)<br>Simulation Mode             |
| Sensor Rate (mS): 100                     | Calibration Calibration Duration (Secs): 5                                                                         |
| 10                                        | Cancel                                                                                                    |

#### **Configure Communications**

CAN-Bus - Use when the PreciCura sensors are connected via the CAN-Bus

Serial – Use when the PreciCura sensors are connected via the serial

**Com 1** – (Default Com 1, Range 1-32) This is used to set the com port for the serial RS232 which the PreciCura sensor is connected

#### **Configure Sensor**

PreciCura SR – When using the PreciCura SR sensors

PreciCura MR– When using the PreciCura SR sensors

**Sensor Rate (mS)** – (Default = 100, Range = 100-4000 mS)

Set this to match the data rate from the sensors, for most applications use the default 100.

#### **Configure Filtering**

#### Numeric Display Rate (Secs) – (Default = 0.1, Range = 0.01-5.0 sec)

This is used to set the average period for the following:

- Large numeric display
- The data that is used for calculating statistics
- The data rate that is used in storing the csv files to the Hard drive

#### Alarm Output Rate (Secs) – (Default = 0.1, Range = 0.01-5.0 sec)

This is used to set the average period for the following:

- The on screen alarm status indicator lights
- The alarm relay outputs

#### Graph Output Rate (Secs) – (Default = 0.1, Range = 0.01-5.0 sec)

This is used for setting the average period for the graph update

#### **Operating Mode**

#### Manual (initiated by user)

In this mode the start and stopping of the measurement is made by the operator using the on screen buttons

#### Automatic (Initiated by Ext, Input)

In this mode the start and stopping of the measurement is made by using a signal to In1 on the I/O interface

#### Simulation Mode

This mode allows the software can be used in demonstration mode without any hardware connected; an internal sample data file is used to simulate measurements.

#### **Calibration duration**

#### Calibration Duration (Secs) – (Default = 2, Range = 2-15 sec)

This sets the averaging period when calibrating, recommended value 5 seconds.

#### **Configuration menu – Graphs**

| Sconfiguration                                      | ×                |
|-----------------------------------------------------|------------------|
| Hardware Graphs                                     | General          |
| Vertical Scale<br>• Automatic Range<br>• User Range |                  |
| Horizontal Scale Number Of Points: 100              |                  |
| Graph Mode<br>C Line IT Thick Lines<br>C Bar        | 30<br>20-<br>10- |
| C Dot                                               |                  |
| OK                                                  | Cancel           |

#### Vertical Scale

Automatic Range – This will automatically scale the vertical axis according to the nominal and tolerance of the current selected product.

User Range – When this is selected it enables the user to choose values for the minimum and maximum range for the vertical axis.

#### **Horizontal Scale**

Number of points – (Default 100, Range 25-2000) This enables the user to select from the pull down list how many values are displayed on the horizontal axis.

### Graph Mode

Line mode

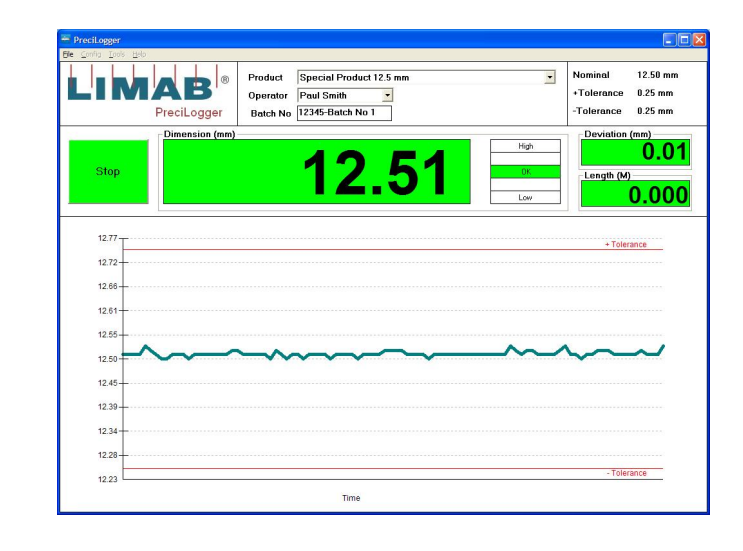

#### Bar mode

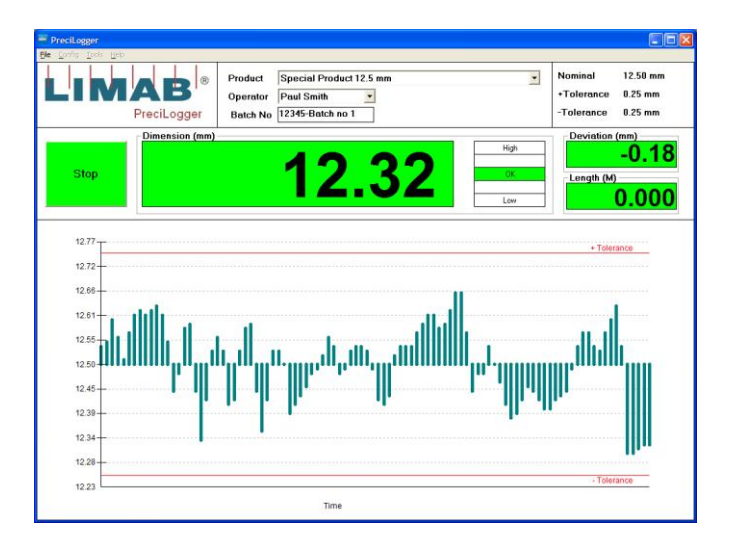

#### Dot mode

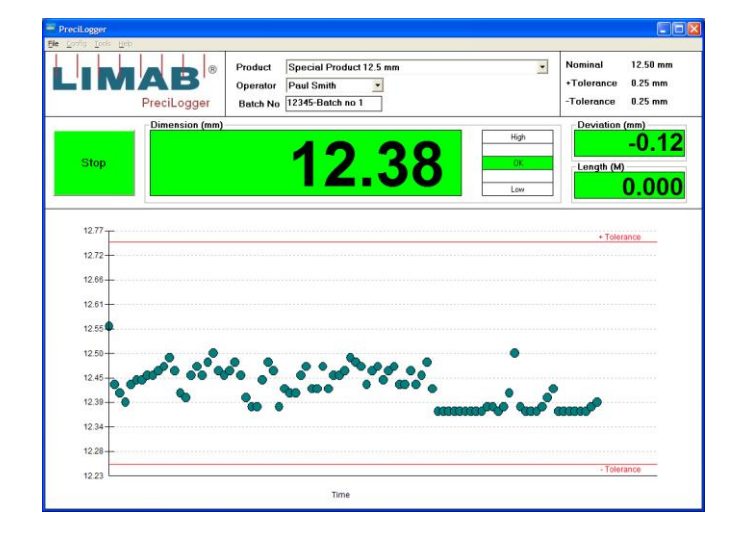

#### Configuration menu – General

| Sconfiguration           |                                      |         | × |
|--------------------------|--------------------------------------|---------|---|
| Hardware                 | Graphs                               | General |   |
| General<br>Report Header |                                      |         |   |
| Your Company Nar         | ne                                   |         |   |
| CSV Summary Re           | port Location<br>AB\LIMABP~1\Results |         |   |
| Remote Display           | ogging<br>Serial Port: NotUsed       | t T     |   |
|                          |                                      |         |   |
|                          |                                      |         |   |
|                          |                                      | · · · · |   |
|                          | OK                                   | Cancel  |   |

#### **Report Header**

This allows the user to customise the text that is printed on top of the summary report

#### **CSV Summary Report Location**

This allows the user to select the path where the csv files will be stored. The default location is C:\Program Files\LIMAB\Limab PreciLogger\results

#### **Enable Data Logging**

When enabled every measurement that is displayed on the large numeric display will be recorded in the results folder. The logging of the data commences when the Start button on the operator screen is pressed or input IDIOA & ID10B on I/O module is active. The logging will stop when the Stop button is pressed or input IDIOA & ID10B on the I/O module is inactive. Up to 500,000 measurements in a single run can be recorded. If the maximum number is exceeded the software will automatically save the file and start a new file. The data will be saved at the same rate as the Numeric Display Rate which can be set by the operator. The data is stored in a CSV format which can be read by Microsoft Excel or other software programmes. The logging of the measurement to hard disk can be disables to save disk space un-tick to disable logging

#### Remote Display Serial Port: - (Default = Not Used, Range Com 1 – Com 4)

Select the serial port on the PC that the remote display (optional) is connected

# Raw data format and location

The default location for the data files is C:\Program Files\LIMAB\Limab PreciLogger\results\Date\Rawdata.csv Each day a new folder will be created containing all the data files for the day.

Dimension Length (when encoder is fitted) Raw Data Example file

| 9.88  | 0 |
|-------|---|
| 9.94  | 0 |
| 9.95  | 0 |
| 9.96  | 0 |
| 9.97  | 0 |
| 9.98  | 0 |
| 9.99  | 0 |
| 10    | 0 |
| 10.01 | 0 |
| 10.02 | 0 |

## **Results summary data and location**

For each raw data file there is also a corresponding results file. This file contains all the header and statistical summary of each file saved. The data is saved as a TXT file. The default location for the data files is C:\Program Files\LIMAB\Limab PreciLogger\results\Date\Results.txt Each day a new folder will be created containing all the data files for the day.

#### **Results Example file:**

Product Name = Simulation Part Operator Name = Batch = Length = 0.000Time Started = 11/07/2008 08:34:53 Time Finished = 11/07/2008 08:35:05 Minimum = 9.93Maximum = 10.53 Average = 10.34Range = 0.60Standard Deviation = 0.191 Cp = 0.523Cpk = 0.337 Number Above Tolerance = 30 Number Below Tolerance = 0 Number of Readings = 100

# Calibration

The calibration menu allows the user to calibrate the system to a master part of know size. The master part should be made from a non reflective material that provides a diffuse scattering of the light. The ideal surface is white paper or similar. A more accurate calibration is possible if the master part moves laterally in the laser beam during the calibration. LIMAB provide a rotating calibration fixture (Part No. 96506) which can be used for this purpose.

To calibrate for thickness or width place a part of know dimensions in the measuring region. The 'Calibrated Sensor Reading (mm):' box shows the current calibrated value. To recalibrate enter the actual size of the part in the 'Master Part Dimension (mm): box and press the calibrate button. After a few seconds) the system is calibrated. (The actual time is determined by the 'Calibration Duration (Secs:)' setting in the config menu.

| Calibration                                                                                                    |                                                                  |
|----------------------------------------------------------------------------------------------------|------------------------------------------------------------------|
| Dimension Calibration<br>Raw Sensor Reading (mm):<br>Calibrated Sensor Reading (mm):<br>Master Part Dimension (mm): | <b>26.45</b><br><b>25.20</b><br><b>25.00</b><br><u>Calibrate</u> |
| Length Calibration<br>Pulses per Meter: 1.000                                                                       | ]                                                                |
| ок [                                                                                                    | Cancel                                                           |

# Setting the password

Default password = limab

A separate password can be set for the following menus

- Configuration Menu
- Calibration Menu
- Parts Database Menu
- User Database Menu

| of Set Password   | ×                  |
|-------------------|--------------------|
| Menu:             | Configuration Menu |
| Old Password:     |                    |
| New Password:     |                    |
| Confirm Password: |                    |
|                   | OK Cancel          |

## **Product Library**

The product library allows the operator to quickly recall pre-defined products from a file. The operator can select a new product from the main operator screed using the pull down selection menu. The following criteria for the product have already been defined;

- Product name (alpha numeric characters)
- Nominal value (mm)
- Upper tolerance (mm)
- Lower tolerance (mm)
- Pre- alarms (% of tolerance)
- Calibration off set (mm)

#### Selecting a new product from the library

| PreciLogger                                    |                                 |                                                                                                    |    |                                     |                                |
|------------------------------------------------|---------------------------------|----------------------------------------------------------------------------------------------------|----|-------------------------------------|--------------------------------|
| Eile <u>C</u> onfig <u>T</u> ools <u>H</u> elp |                                 |                                                                                                    |    |                                     |                                |
| LIMAB<br>PreciLogger                           | Product<br>Operator<br>Batch No | Special Product 12.5 mm<br>Rubber foam 25 mm Nominal Thickness<br>Simulated Part<br>Simulation (In Tolerance) 10 mm +/- 4<br>Simulation (Out of Tolerance) 10 mm +/- 0.5 |    | Nominal<br>+Tolerance<br>-Tolerance | 12.50 mm<br>0.25 mm<br>0.25 mm |
| Start                                          |                                 | Special Product 12.5 mm<br>Structual Insulated Panel 1150 mm<br>Test 100 +/- 50<br>Wood part with a long name 12236644u889g                                              | OK | Length (M)                          | -0.07<br>).000                 |
| 12.77                                          |                                 |                                                                                                    |    | + Tolera                            | nce                            |
| 12.72-                                         |                                 |                                                                                                    |    |                                     |                                |
| 12.66                                          |                                 |                                                                                                    |    |                                     |                                |
| 12.61-                                         |                                 |                                                                                                    |    |                                     |                                |
| 12.55                                          |                                 |                                                                                                    |    |                                     |                                |
| 12.50                                          |                                 |                                                                                                    |    |                                     |                                |
| 12.45-                                         |                                 |                                                                                                    |    |                                     |                                |
| 12.39-                                         |                                 |                                                                                                    |    |                                     |                                |
| 12.34                                          |                                 |                                                                                                    |    |                                     | 100110                         |
| 12.28                                          |                                 |                                                                                                    |    |                                     |                                |
| 12.23                                          |                                 |                                                                                                    |    | - Tolera                            | nce                            |
|                                                |                                 | Time                                                                                                    |    |                                     |                                |

# Adding a Part to the product Library

A new part can be added to the Product Library by clicking 'Add Part' button.

| Served and the server of the server of the s |         |                 |                 |
|----------------------------------------------------------------------------------------------------|---------|-----------------|-----------------|
| Part Name                                                                                                    | Nominal | Upper Tolerance | Lower Tolerance |
| Simulation Part                                                                                                    | 10      | 0.5             | 0.5             |
| 121                                                                                                    | 121.7   | 5               | 5               |
| 0 to 200 mm                                                                                                    | 100     | 100             | 100             |
| Rubber foam 25 mm Nominal Thickness                                                                                                    | 25      | 10              | 10              |
| Foam 10 mm                                                                                                    | 10      | 0.5             | 0.5             |
| New part                                                                                                    | 10      | 0.5             | 0.5             |
|                                                                                                    |         |                 |                 |
|                                                                                                    |         |                 |                 |
| Add Part Delete Part Edit Part                                                                                                    |         |                 | <u>D</u> K      |

#### Part details

The new part is defined by entering values in the various dialog boxes, the OK button saves the part to the part database.

| 😵 Part Details                                           | $\mathbf{X}$               |
|----------------------------------------------------------|----------------------------|
| Part Name: New part                                      |                            |
| Nominal Dimension (mm):10.00Upper Tolerance (+) (mm):0.5 | Upper Alarm (mm): 10.5     |
| Pre-Alarm (%): 80                                        | Upper Pre-Alarm (mm): 10.4 |
| Calibration Offset: 0                                    | Lower Pre-Alarm (mm): 9.6  |
| <u>0</u> K                                               | Cancel                     |

# Adding or deleting users

Additional users can be added or deleted from the user database. To add a new user click 'Add User' button and add the new name in the dialog box. Clicking OK saves the new name to the user database.

| 🛱 Users              |            |
|----------------------|------------|
| User Name            |            |
| 🕱 Admin              |            |
| 🕱 John Miller        |            |
| 🕱 Paul Smith         |            |
|                      |            |
|                      |            |
|                      |            |
|                      |            |
|                      |            |
|                      |            |
|                      |            |
|                      |            |
|                      |            |
|                      |            |
|                      |            |
|                      |            |
|                      |            |
|                      |            |
|                      |            |
| Add User Delete User | <u>0</u> K |

| 🕱 Add User |                          |   |
|------------|--------------------------|---|
| Name:      |                          |   |
| <u></u>    |                          | ] |
|            | <u>OK</u> <u>C</u> ancel | 1 |
|            |                          | 1 |

### Help

#### Show help

This will open Acrobat reader and display the full software manual. Adobe Acrobat Reader is provided on the installation disk.

#### About

This provides information regarding the version number of the software installed and LIMAB contact information see page 27 for all LIMAB regional office contact details.

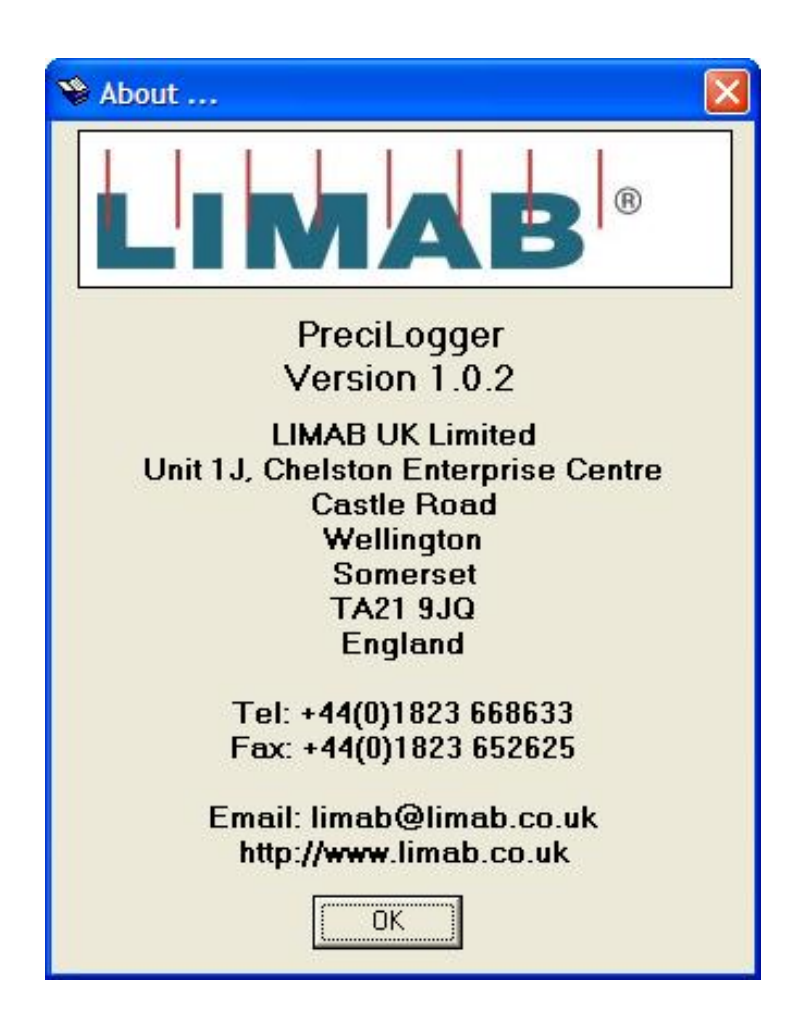

# **Contacting LIMAB**

#### LIMAB AB

Exportgatan 38B SE-422 46 HISINGS BACKA SWEDEN

Tel: 0046 (0) 31 58 44 00 Fax: 0046 (0) 31 58 33 88 Web: www.limab.se

LIMAB Inc.

9301 Monroe Road, Suite B Charlotte NC28270 USA

Tel: 001 704 321 0760 Fax 001 704 321 0761 Web: www.limab.com

#### LIMAB UK Ltd Unit 3L Westpark 26 Wellington TA21 9AD UK

Tel: 0044 (0) 1823 668633 Fax: 0044 (0) 1823 652 625 Web: www.limab.co.uk

LIMAB GmbH Mitterlängstr. 28 82178 Puchheim GERMANY

Tel: 0049 (0) 89 84 83 20 Fax 0049 (0) 89 84 83 31 Web: www.limab.de

#### LIMAB Oy

Henry Fordin Katu 5K FIN 00510 HELSINKI FINLAND Tel: 00358 947 80 36 68 Fax: 00358 947 80 36 67 Web: www.limab.com

# Appendix A

# Configuration of PreciCura sensors

The PreciCura sensor will need to be set up to communicate with PreciLogger software. This will be done by LIMAB prior to delivery. The correct settings are shown below. To check the setting use PreciCura SET software that is provided on the installation disk.

The RS232 serial connection (C1) from the PreciCura sensors is factory set to the following settings

| Baud Rate: | 38,400 |
|------------|--------|
| Data Bits: | 8      |
| Parity:    | None   |
| Stop Bits: | 1      |

#### PreciCura sensors configuration table

Key values highlighted in yellow

| Single Sensor setup       |      | Dual Sensor setup |                               |      |               |
|---------------------------|------|-------------------|-------------------------------|------|---------------|
| Parameter                 | Used | Value             | Parameter                     | Used | Value         |
| Serial No                 | No   | -                 | Serial No                     | No   | -             |
| Current mode              | No   | 020 mA            | Current mode                  | No   | 020 mA        |
| Damin                     | No   | 0                 | Damin                         | No   | 0             |
| Damax                     | No   | 200               | Damax                         | No   | 200           |
| CAN Baudrate              | No   | 250               | CAN Baudrate                  | No   | 250           |
| CAN id                    | No   | 100               | CAN id (Master)               | Yes  | 100           |
|                           |      |                   | CAN id (Slave)                | Yes  | 101           |
| CAN Data per message      | No   | 1                 | CAN Data per message          | No   | 1             |
| CAN Format (MR)           | No   | Binary 16 bit     | CAN Format (MR)               | No   | Binary 16 bit |
| HOST Baudrate (MR)        | No   | 9600              | HOST Baudrate (MR)            | No   | 9600          |
| HOST Stopbits (MR)        | No   | 1                 | HOST Stopbits (MR)            | No   | 1             |
| HOST Databits (MR)        | No   | 8                 | HOST Databits (MR)            | No   | 8             |
| HOST Parity (MR)          | No   | Ν                 | HOST Parity (MR)              | No   | Ν             |
| HOST Format (MR)          | No   | OFF               | HOST Format (MR)              | No   | OFF           |
| Sample Time               | Yes  | 500 (2KHz)        | Sample Time                   | Yes  | 500 (2KHz)    |
| Range Mask (MR)           | No   | Not selected      | Range Mask (MR)               | No   | Not selected  |
| Low Border (mm) (MR)      | No   | 0                 | Low Border (mm) (MR)          | No   | 0             |
| High Border (mm) (MR)     | No   | 2000              | High Border (mm) (MR)         | No   | 2000          |
| Filter type               | Yes  | AVG*              | Filter type                   | Yes  | AVG*          |
| Nr to Start               | No   | 5                 | Nr to Start                   | No   | 5             |
| % Skip                    | No   | 10                | % Skip                        | No   | 10            |
| Filter length             | Yes  | 200               | Filter length (Master)        | Yes  | 200           |
|                           |      |                   | Filter Length (Slave)         | Yes  | 1             |
| Sample division           | Yes  | 1                 | Sample division               | Yes  | 1             |
| Median (%)                | No   | 50                | Median (%)                    | No   | 50            |
| Median mode               | No   | True Median       | Median mode                   | No   | True Median   |
| Measurement Function      | Yes  | Distance          | Measurement Function (Master) | Yes  | Thickness     |
|                           |      |                   | Measurement Function (Slave)  | Yes  | Distance      |
| Thickness Cal Factor (mm) | No   | 0                 | Thickness Cal Factor (mm)     | No   | 0             |
| Distance Offset (mm)      | No   | 0                 | Distance Offset (mm)          | No   | 0             |
| Synchronisation           | Yes  | Master            | Synchronisation (Master)      | Yes  | Master        |
|                           |      |                   | Synchronisation (Slave        | Yes  | Slave         |
| Parallel Format (MR)      | No   | OFF               | Parallel Format (MR)          | No   | OFF           |
| DAV Time (ms) (MR)        | No   | 0                 | DAV Time (ms) (MR)            | No   | 0             |
| Unit                      | Yes  | mm                | Unit                          | Yes  | mm            |
| Info (firmware version)   | No   | -                 | Info (firmware version)       | No   | -             |

Note 1- Parameters marked (MR) apply to MR sensors only

**Note 2** - \*AVG - Definition the sensor makes a mean average over a number of samples determined by the filter length (200). Other types of averages can be set in the sensor to optimize the measurement for certain types of materials. Consult LIMAB for details.

# I/O Module USB-4761

The USB-4761 module has 8 relay outputs and 8 isolated digital inputs. Each of the isolated digital inputs accepts 10-30 VDC voltage, of bi directional input. The pin assignments are shown in the main table. The module is also equipped with a LED indicator to show the status of the device. When the device is plugged into the USB on the PC port the LED indicator with blink 5 times and then stay lit to indicate that it is on. The detailed LED status is shown in the table below.

#### LED status indicator

| LED Status                                     | Description           |
|------------------------------------------------|-----------------------|
| On                                             | Device ready          |
| Off                                            | Device not ready      |
| Slow blinking (5 times)                        | Device initialization |
| Fast blinking (depends on data transfer speed) | Device working        |

#### **Isolated inputs**

| Channels                    | 8                |
|-----------------------------|------------------|
| Optical isolation           | 2,500 VDC        |
| Opto-isolator response time | 25 us            |
| Input Voltage               | VIH (max) 30 VDC |
|                             | VIH (min) 5VDC   |
|                             | VIL (max) 2VDC   |
| Input current               | 5VDC 1.2 mA      |
|                             | 12VDC 3.3 mA     |
|                             | 24VDC 6.9 mA     |
|                             | 30VDC 8.7 mA     |

#### **Relay outputs**

| Channels              | 8                |
|-----------------------|------------------|
| Rating (resistive)    | 30VDC @ 1A       |
|                       | 110 VAC @ 0.3A   |
|                       | 120 VAC @ 0.5A   |
|                       | 240 VAC @ 0.25A  |
| Max switching power   | 62.5 VA, 60W     |
| Max switching voltage | 220 VDC, 250 VAC |
| Max switching current | 5 A              |
| Breakdown voltage     | 1500 V           |

| Relay Outputs (¤ indicated default connection) |                   |                       |                    |  |
|------------------------------------------------|-------------------|-----------------------|--------------------|--|
| Marking                                        | Description       | Function              | Notes              |  |
| NO0                                            | Normally Open 0   | Low Alarm NO          | ¤                  |  |
| COM0                                           | Common 0          | Low Alarm Common      | ¤ Low Alarm        |  |
| NC0                                            | Normally Closed 0 | Low Alarm NC          |                    |  |
| NO1                                            | Normally Open 1   | Low Pre-Alarm NO      | ¤                  |  |
| COM1                                           | Common 1          | Low Pre-Alarm Common  | ¤ Low Pre-alarm    |  |
| NC1                                            | Normally Closed   | Low Pre-Alarm NC      |                    |  |
| NO2                                            | Normally Open     | OK NO                 | ¤                  |  |
| COM2                                           | Common 2          | OK Common             | ¤ Within tolerance |  |
| NC2                                            | Normally Closed   | OK NC                 |                    |  |
| NO3                                            | Normally Open     | High Pre-Alarm NO     | ¤                  |  |
| COM3                                           | Common 3          | High Pre-Alarm Common | ¤ High Pre-Alarm   |  |
| NC3                                            | Normally Closed   | High Pre-Alarm NC     |                    |  |
| NO4                                            | Normally Open     | High Alarm NO         | ¤                  |  |
| COM4                                           | Common 4          | High Alarm NC         | ¤ High Alarm       |  |
| NC4                                            | Normally Closed   | Not used              |                    |  |
| NO5                                            | Normally Open     | Not used              |                    |  |
| COM5                                           | Common 5          | Not used              |                    |  |
| NC5                                            | Normally Closed   | Not used              |                    |  |
| NO6                                            | Normally Open     | Not used              |                    |  |
| COM6                                           | Common 6          | Not used              |                    |  |
| NC6                                            | Normally Closed   | Not used              |                    |  |
| NO7                                            | Normally Open     | System OK NO          | ¤                  |  |
| COM7                                           | Common 7          | System OK Common      | ¤ System OK        |  |
| NC7                                            | Normally Closed   | System OK NC          |                    |  |
| Inputs                                         | 1                 | 1                     |                    |  |
| IDI0A                                          | Isolated Input 0A |                       | ¤ Start/Stop       |  |
| IDIOB                                          | Isolated Input OB |                       | ¤                  |  |
| IDI1A                                          | Isolated Input 1A |                       | ¤ Length I/P       |  |
| IDI1B                                          | Isolated Input 1B |                       | ¤                  |  |
| IDI2A                                          | Isolated Input 2A | Not used              |                    |  |
| IDI2B                                          | Isolated Input 2B | Not used              |                    |  |
| IDI3A                                          | Isolated Input 3A | Not used              |                    |  |
| IDI3B                                          | Isolated Input 3B | Not used              |                    |  |
| IDI4A                                          | Isolated Input 4A | Not used              |                    |  |
| IDI4B                                          | Isolated Input 4B | Not used              |                    |  |
| IDI5A                                          | Isolated Input 5A | Not used              |                    |  |
| IDI5B                                          | Isolated Input 5B | Not used              |                    |  |
| IDI6A                                          | Isolated Input 6A | Not used              |                    |  |
| IDI6B                                          | Isolated Input 6B | Not used              |                    |  |
| IDI7A                                          | Isolated Input 7A | Not used              |                    |  |
| IDI7B                                          | Isolated Input 8B | Not used              |                    |  |

# USB-4761 I/O module pin assignments

#### Inputs

#### **Remote Start/Stop**

To use the remote start and stop of measurement logging a 5-24 VDC voltage to inputs IDIOA & IDIOB on the I/O module USB-4761 is required. To start logging connect the voltage to stop the logging disconnect the voltage. The inputs are bi-directional, meaning that the polarity can be connected either way. The feature will need to be enabled in config menu by selecting 'Automatic (initiated by Ext. Input).

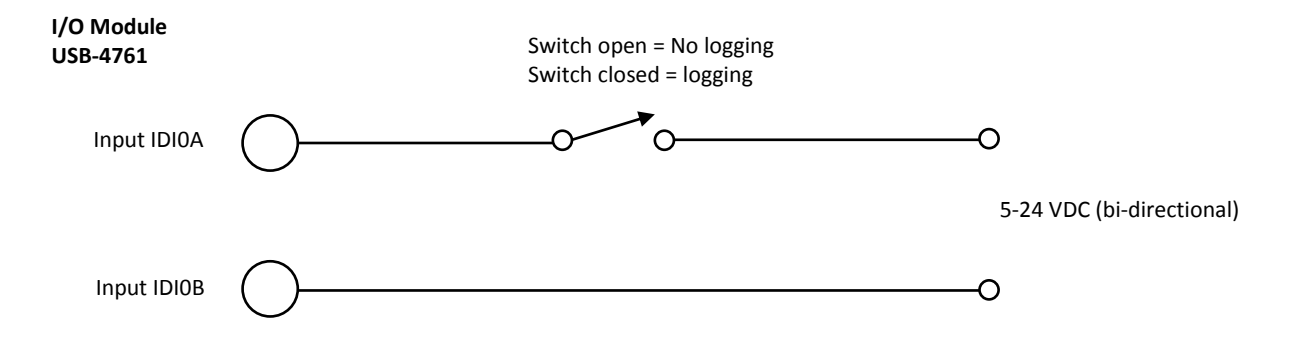

#### Length Input

To use the length counting feature a pulse input is required from and external encoder or proximity switch this is connected to inputs IDI1A & IDI1B on the I/O module USB-4761. The input will accept a bidirectional 5-24 VDC input voltage. To calibrate the pulse input set the 'Pulses per Meter' in the calibration menu.

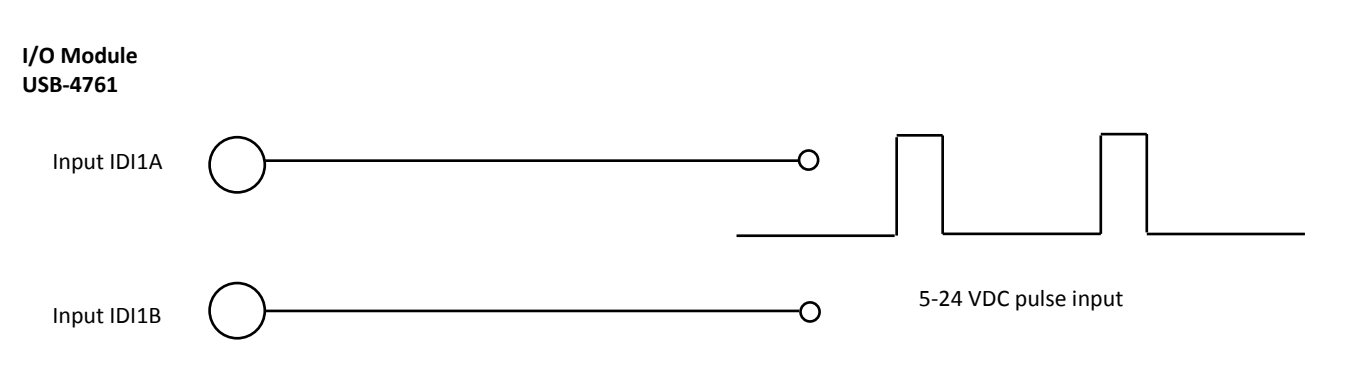

#### Connecting the length counter Prox-M8-24

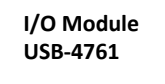

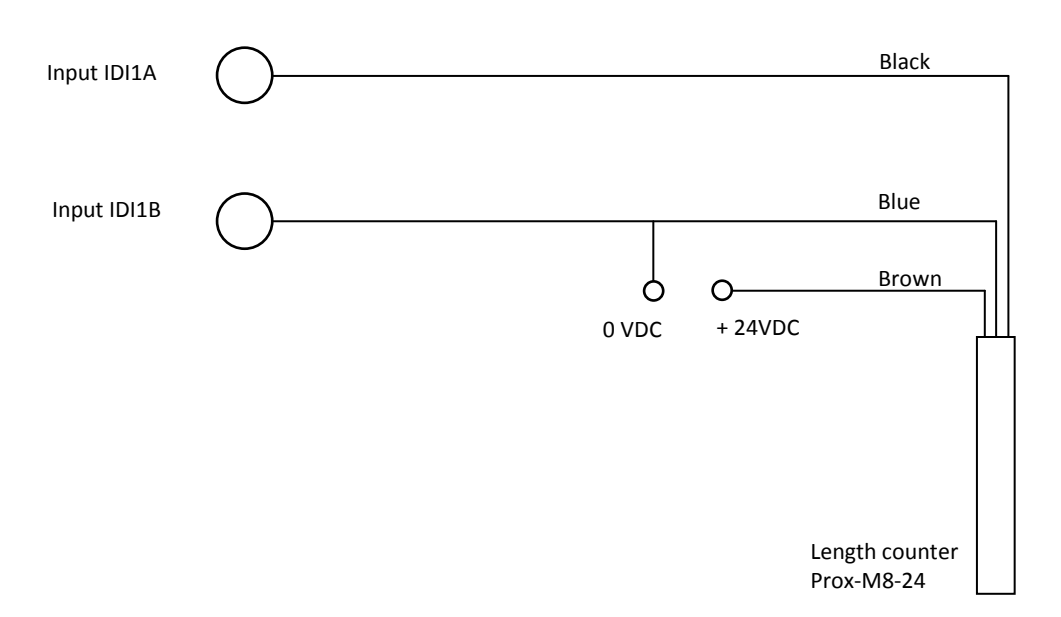

# PreciLogger wiring schematic using serial RS232

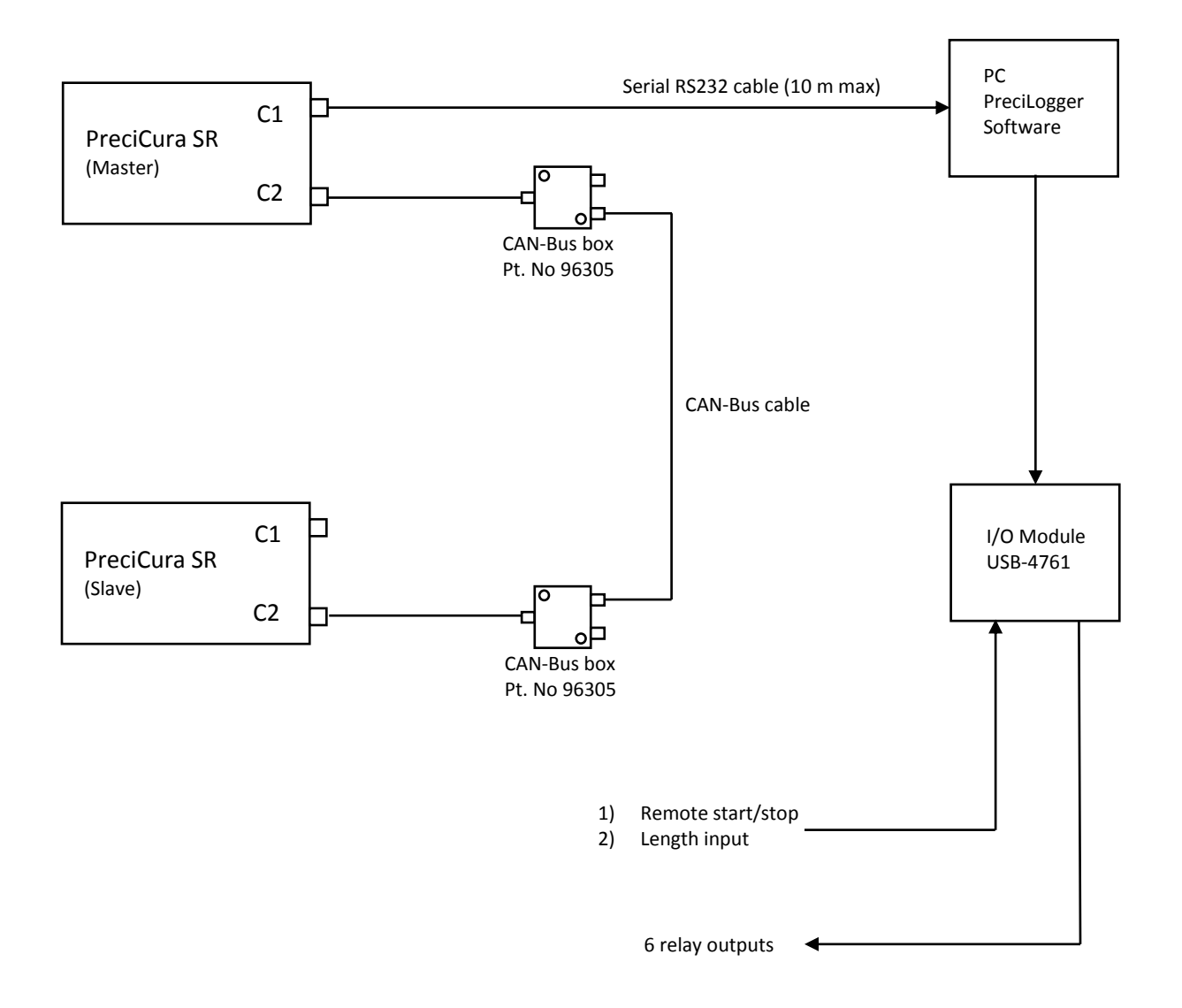

# PreciLogger wiring schematic using CAN-Bus

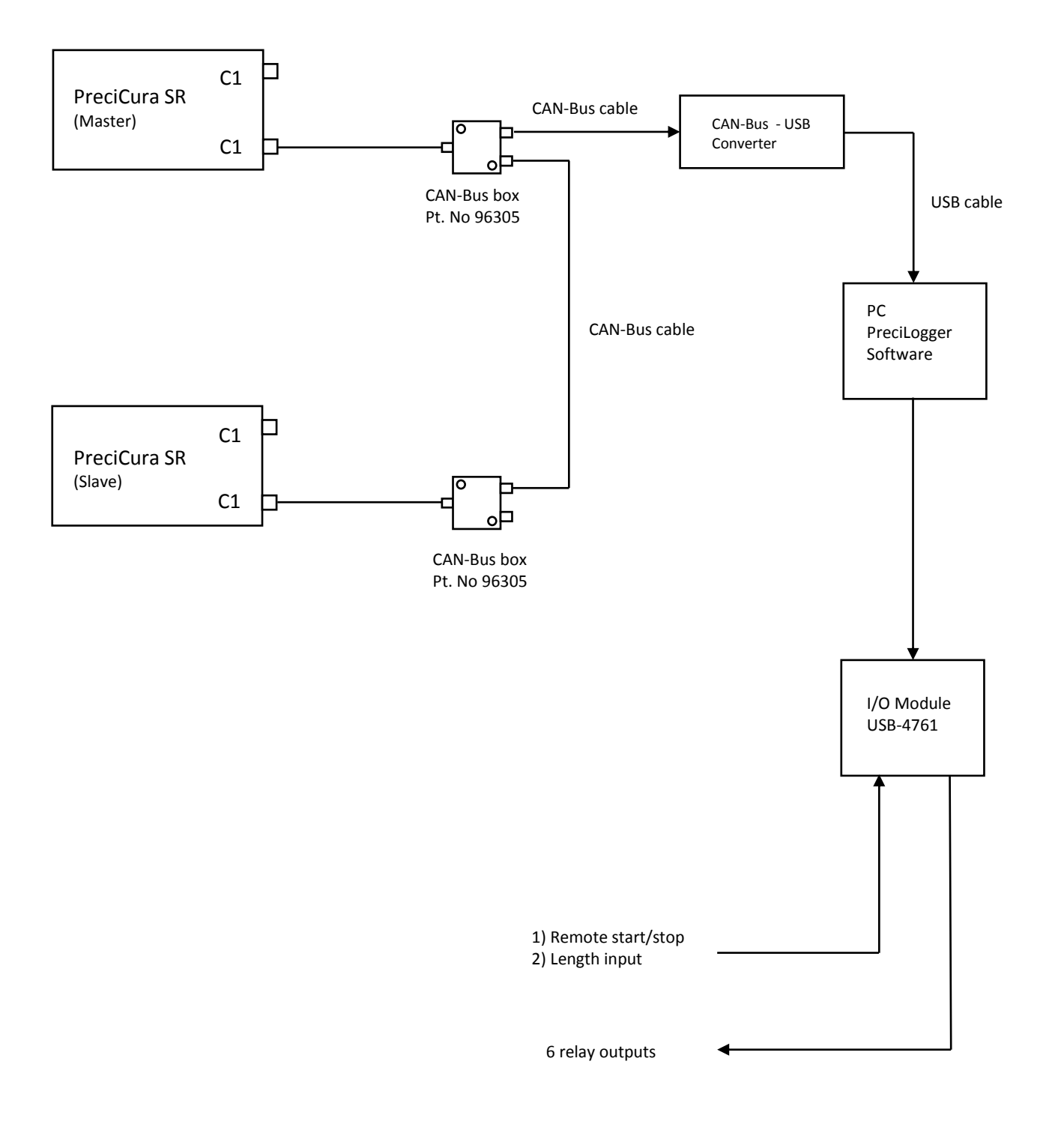

# Wiring Diagram

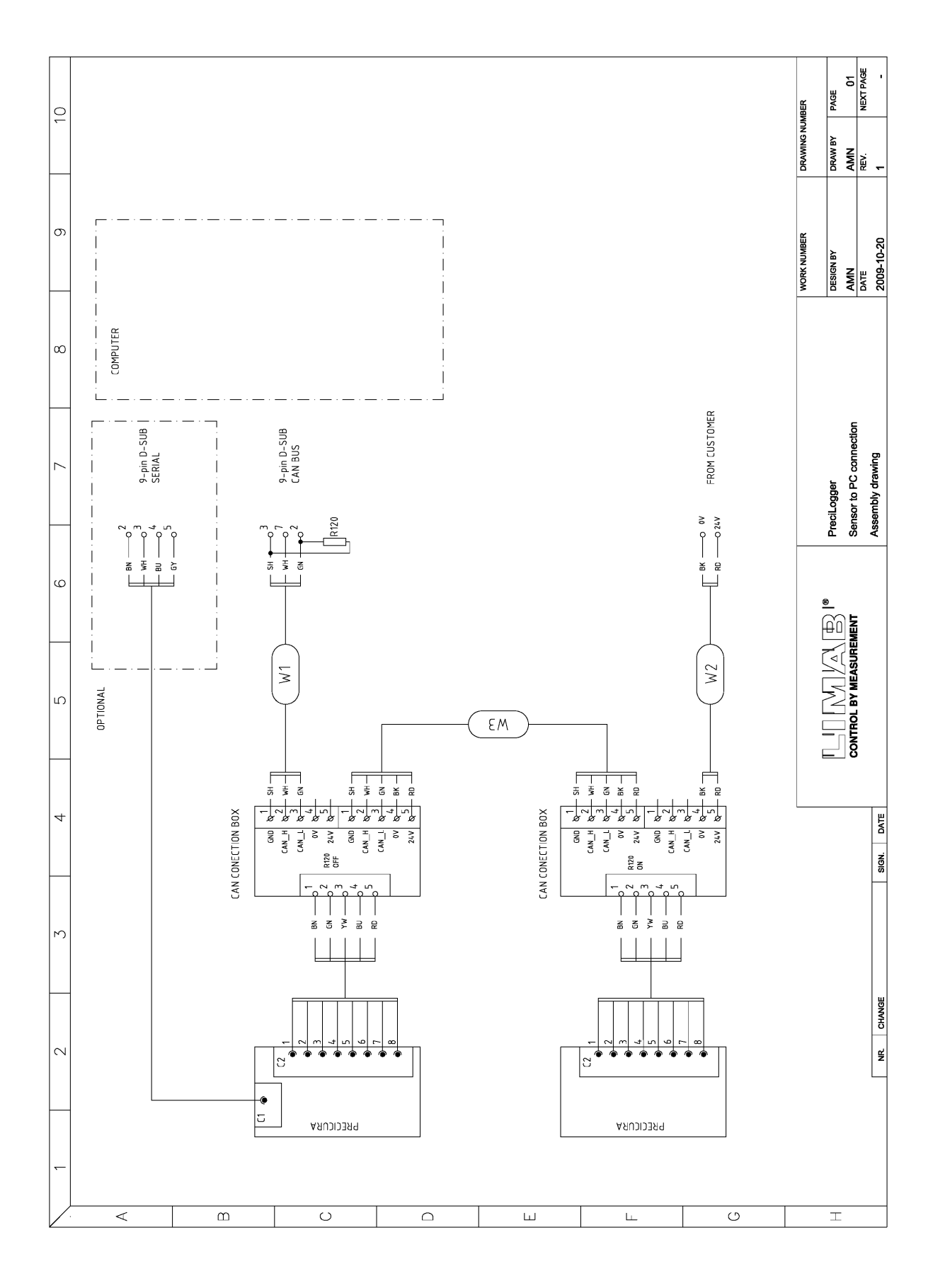